1. When seeing the "Unauthorized Error 401" message in Chrome, open Settings.

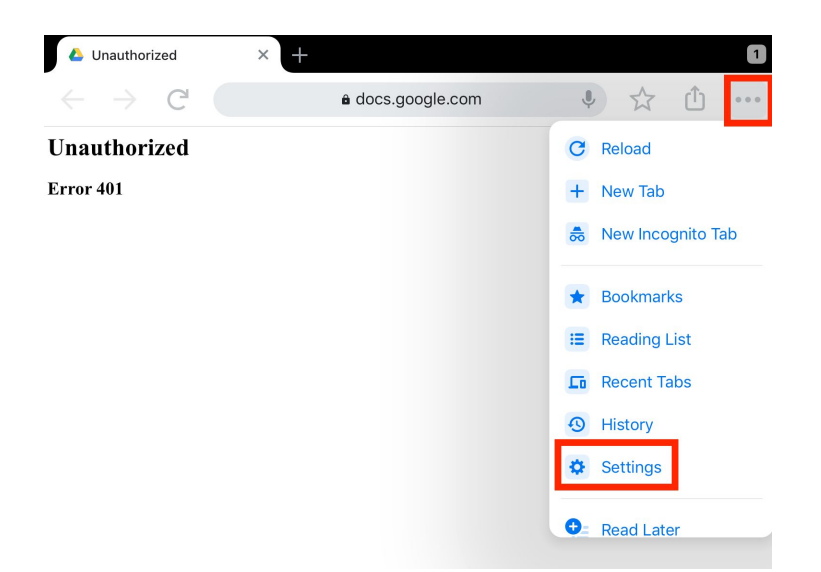

2. Select "Sign in to Chrome", or, if the incorrect account is signed in, select "Choose Another Account"

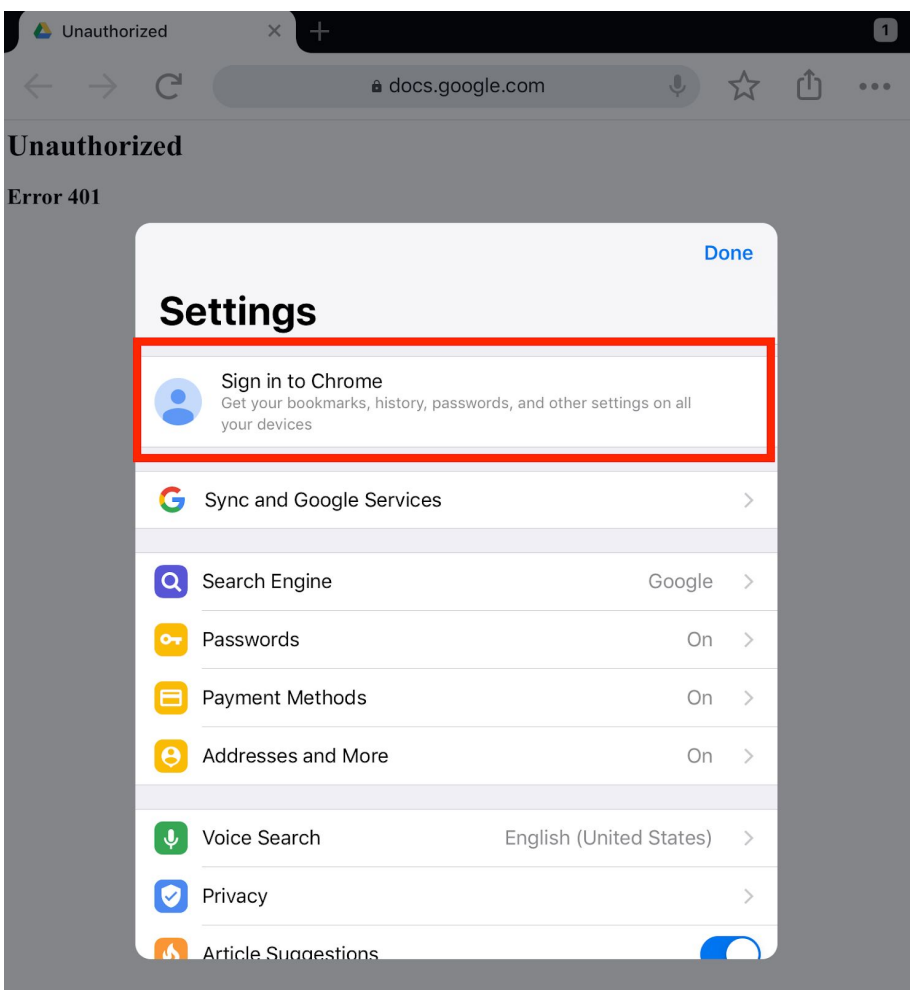

3. Confirm this is the correct account. If it is not, select the down arrow and choose the correct one. Once the correct account is chosen, select the "Yes, I'm in" button.

| 👃 Unauthori                | zed ×                                                                                                    |                               |             |   | 1   |
|----------------------------|----------------------------------------------------------------------------------------------------|-------------------------------|-------------|---|-----|
| $\leftarrow \ \rightarrow$ | C'                                                                                                    | a docs.google.com             |             | Û | ••• |
| Unauthori                  | zed                                                                                                    |                               |             |   |     |
| Error 401                  |                                                                                                    |                               |             |   |     |
|                            |                                                                                                    |                               |             |   |     |
|                            | Turn on syn                                                                                                    | c?                            |             |   |     |
|                            | e                                                                                                    |                               | ~           |   |     |
|                            | Sync your passwords, history & more on all devices<br>Google may use your history to personalize Search, ads, and other<br>Google services. |                               |             |   |     |
|                            | You can always choo                                                                                                    | ose what to sync in settings. |             |   |     |
|                            |                                                                                                    |                               |             |   |     |
|                            |                                                                                                    |                               |             |   |     |
|                            | Cancel                                                                                                    |                               | Yes, I'm In |   |     |

## 4. Select "Accept and Sign In"

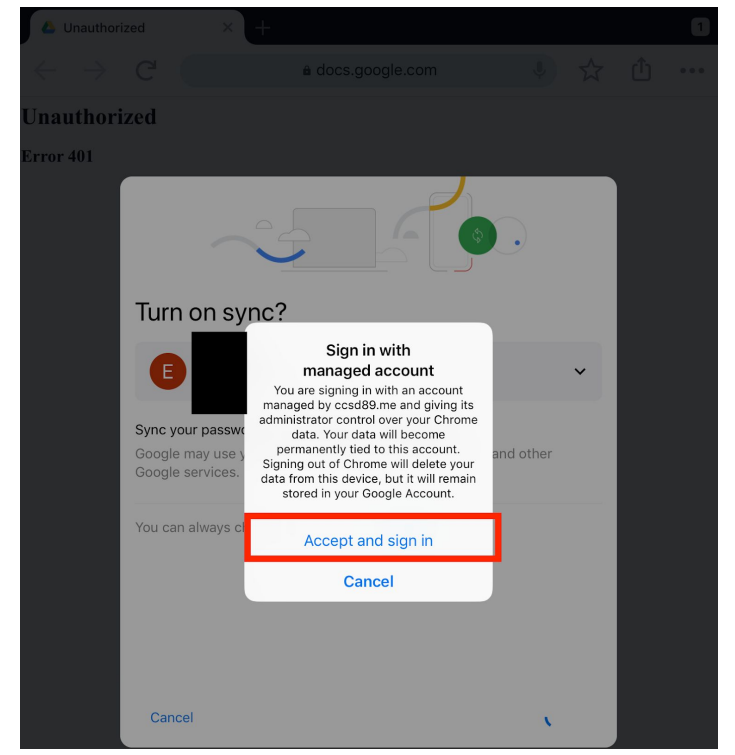

5. The page should now look like the following, with the account logged in

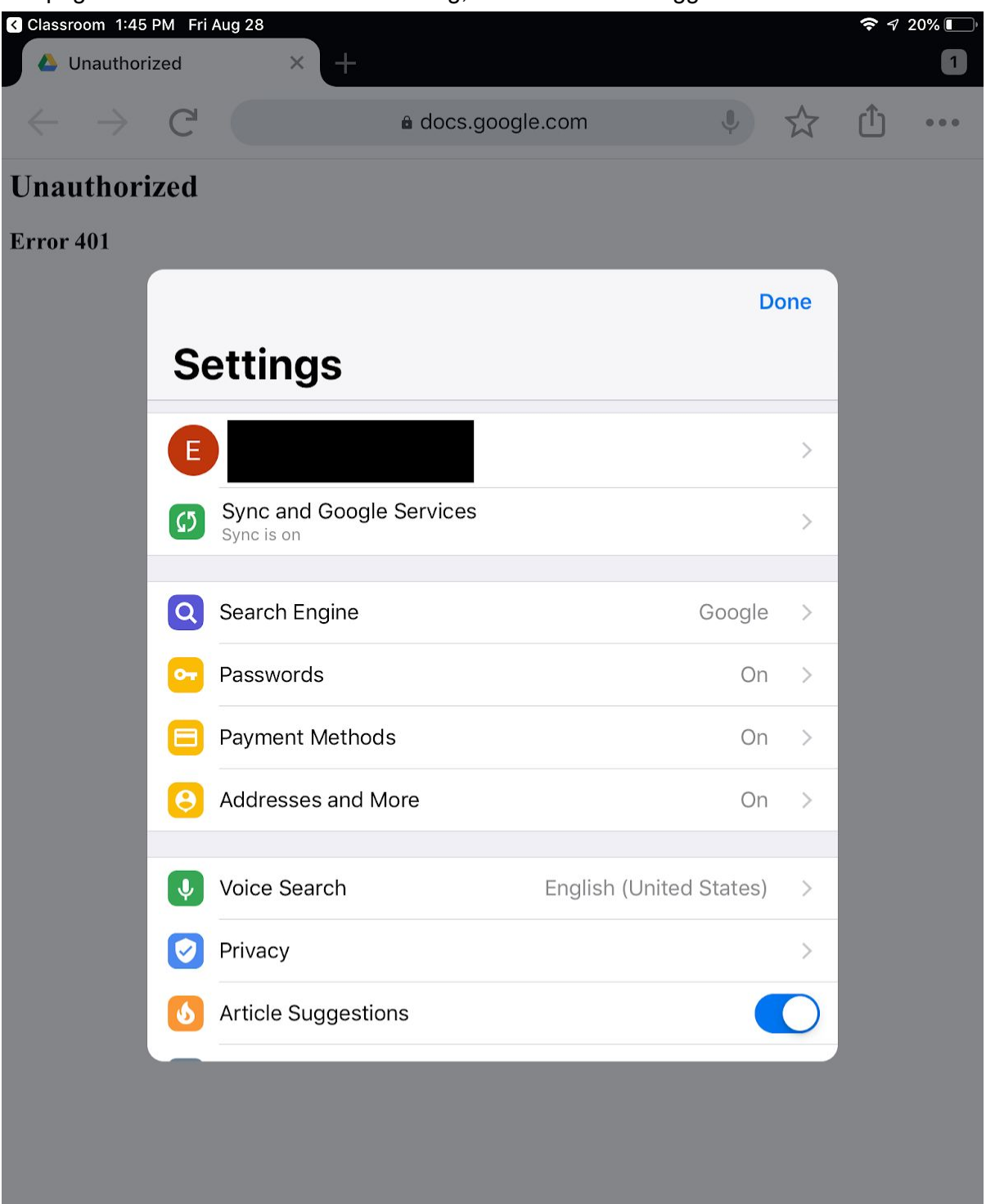

6. Press the home button. Launch Google Classroom, to the form that is attempting to be opened. Select the Form. If the prompt below is shown, turn the "Ask me which app to use every time" option off, and then select "Open" with Chrome. The Google Form will launch correctly.

## Open with Open Google LLC Open Google Google LLC Open Geogle Coogle LLC Open Geogle LLC Open Geogle LLC Open Geogle LLC Open Geogle LLC Open Geogle LLC Open Geogle LLC Open Geogle LLC